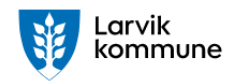

# IPLU – Individuell plan for læring og utvikling, veileder for elektronisk skjema

Spesialpedagogisk hjelp §19a ☑ Rett til spesialpedagogisk hjelp

7

Tilrettelegging i barnehagen §19G

Veileder spesialpedagogisk hjelp

☑

# Innholdsfortegnelse

| Opprett IPLU for ny elev                                                                                                    | 2                          |
|----------------------------------------------------------------------------------------------------|----------------------------|
| Oppdater/rediger/endre eksisterende IPLU                                                                                                    | 2                          |
| Start Min side                                                                                                    | 2                          |
| Fullfør oppdatering/redigering                                                                                                    | 2                          |
| Avslutte oppdateringen/redigering                                                                                                    | 2                          |
| Legg til navn og personnummer i notatfeltet                                                                                                    | 2                          |
| Hvordan finne skjema når jeg ikke har direkte-link tilgjengelig                                                                                                    | 3                          |
| Det er 2 innganger til skjema                                                                                                    | 3                          |
|                                                                                                    |                            |
| Alternativ 1 via Skjema-knappen                                                                                                    | 3                          |
| Alternativ 1 via Skjema-knappen<br>Alternativ 2 via Spesialpedagogisk hjelp-knappen                                                                                                    | 3<br>4                     |
| Alternativ 1 via Skjema-knappen<br>Alternativ 2 via Spesialpedagogisk hjelp-knappen<br>Logg inn med ID-porten                                                                                                    | 3<br>4<br>6                |
| Alternativ 1 via Skjema-knappen<br>Alternativ 2 via Spesialpedagogisk hjelp-knappen<br>Logg inn med ID-porten<br>Logg inn på Min side                                                                                                    | 3<br>4<br>6<br>6           |
| Alternativ 1 via Skjema-knappen<br>Alternativ 2 via Spesialpedagogisk hjelp-knappen<br>Logg inn med ID-porten<br>Logg inn på Min side<br>Logg inn med skjema                                                                                | 3<br>4<br>6<br>6<br>6      |
| Alternativ 1 via Skjema-knappen<br>Alternativ 2 via Spesialpedagogisk hjelp-knappen<br>Logg inn med ID-porten<br>Logg inn på Min side<br>Logg inn med skjema<br>Fullfør IPLU, send til arkivering                                           | 3<br>4<br>6<br>6<br>7      |
| Alternativ 1 via Skjema-knappen<br>Alternativ 2 via Spesialpedagogisk hjelp-knappen<br>Logg inn med ID-porten<br>Logg inn på Min side<br>Logg inn med skjema<br>Stullfør IPLU, send til arkivering<br>Web- kvittering etter innsendt søknad | 3<br>4<br>6<br>6<br>7<br>7 |

# Opprett IPLU for ny elev

Start et nytt skjema fra denne linken (URL)

https://skjema.larvik.kommune.no/sd/skjema/LK0466/

# Oppdater/rediger/endre eksisterende IPLU

#### Start Min side

Velg Rediger-symbolet og oppdater skjema med endringene du vil legge til

#### Fullfør oppdatering/redigering

Bruk Lagre-knappen når du har fullført oppdateringen/endringen

Link/url til Min side - https://skjema.larvik.kommune.no/sd/MinSide.aspx

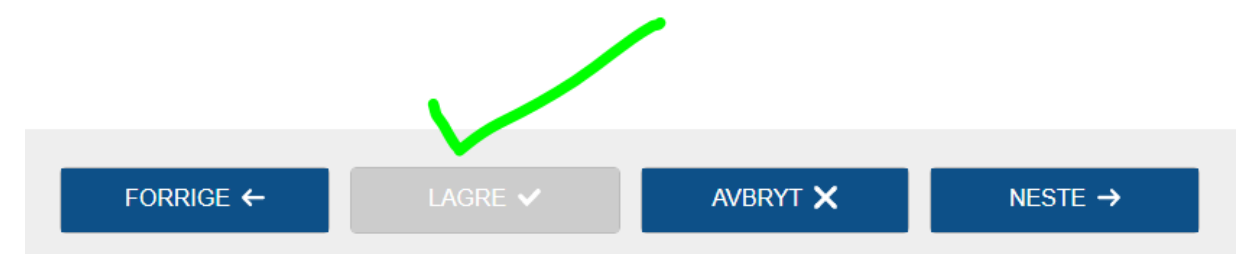

#### Avslutte oppdateringen/redigering

Avslutt ved å gå til Mine skjema eller avslutt nettleseren

|         |                                                 |         | _ |
|---------|-------------------------------------------------|---------|---|
| kommune | Du er innlogget som Ingunn Fjeld<br>Mine Skjema | Logg ut | 6 |
|         |                                                 |         |   |

| Skjema                                                       | <u>Referansenummer</u> | <u>Dato</u> | Rediger    | <u>Nota</u> | <u>nt</u>        | Slett |
|--------------------------------------------------------------|------------------------|-------------|------------|-------------|------------------|-------|
| Søknad om tilrettelegging for barn med nedsatt funksjonsevne | 1515971                | 11.10.2019  | - <b>S</b> | Jane        | e Doe - 251207   | ×     |
| IPLU - spesialpedagogisk hjelp                               | 1514400                | 10.09.2019  | S          | Ola         | Normann - 280905 | ×     |
| FULLFØRTE SKJEMA                                             |                        |             |            |             |                  |       |

#### Legg til navn og personnummer i notatfeltet

Du kan legge til tekst for hvert skjema i notatfeltet når du er inne på min side, teksten blir automatisk lagret på din brukerkonto

| PÅBEGYNTE SKJEMA                                             |                        |            |                        |       |  |
|--------------------------------------------------------------|------------------------|------------|------------------------|-------|--|
| Skjema                                                       | <u>Referansenummer</u> | Dato       | Rediger <u>Notat</u>   | Slett |  |
| Søknad om tilrettelegging for barn med nedsatt funksjonsevne | 1515971                | 11.10.2019 | Navn/personnummer ELEV | ×     |  |

# Hvordan finne skjema når jeg ikke har direkte-link tilgjengelig

Du finner skjema på larvik kommunes hjemmesider <u>www.larvik.kommune.no</u>. Du klikker deg inn på knappen Barnehage

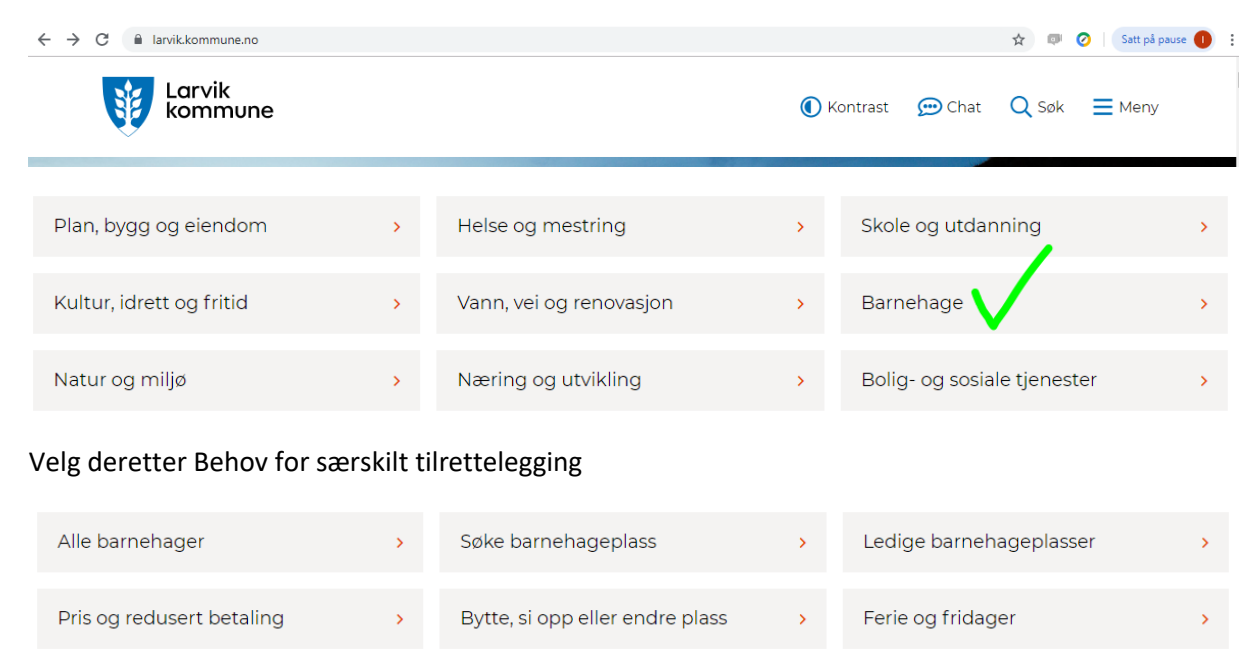

ov for særskilt tilrettelegging

Rek

Prosjekter

# Det er 2 innganger til skjema

Barnehage oppstart og overgang

Åpen barnehage

## Alternativ 1 via Skjema-knappen

Skjema for styrere og pedagoger samt foresatte til barn som trenger spesialpedagogisk hjelp

Foreldresamarbeid i barnehage

https://www.larvik.kommune.no/barnehage/behov-for-saerskilt-tilrettelegging/skjema/

Syke barn

>

| Spesialpedagogisk hjelp      | >       | Tilrettelegging i barnehagen | > | Pedagogisk Psykologisk tjeneste | > |
|------------------------------|---------|------------------------------|---|---------------------------------|---|
| Styringsdokumenter           | >       | Ressurser                    | > | Skjema                          | > |
| 🖵 IPLU - spesialpedagogisk h | njelp > |                              |   |                                 |   |

Her velger du knappen merket <u>IPLU – Spesialpedagogisk hjelp</u>

# Skjema

菌 Sist oppdatert: 18.09.2019

📽 Del

Skjema for styrere og pedagoger samt foresatte til barn som trenger spesialpedagogisk hjelp.

| For styrere og pedagoger                                                 |  |  |  |  |
|--------------------------------------------------------------------------|--|--|--|--|
| 🔜 IPLU - spesialpedagogisk hjelp                                         |  |  |  |  |
| ☑ Veileder - IPLU                                                        |  |  |  |  |
| 🖵 Søk om tilrettelegging i barnehagen for barn med nedsatt funksjonsevne |  |  |  |  |

🖵 Årsrapport spesialpedagogisk hjelp

#### For foresatte

Henvisning til PP-tjenesten fylles ut i samarbeid med barnehagen dersom barnet går i barnehage, hvis ikke kan foresatte søke på eget initiativ. De andre skjemaene fylles ut av kun foresatte.

🖵 Henvisning til PP-tjenesten

🖵 Samtykke til enkeltvedtak om spesialpedagogisk hjelp

🖵 Klage på enkeltvedtak om spesialpedagogisk hjelp

🖵 Skyss til/fra barnehage

Her velger du knappen merket <u>IPLU – Spesialpedagogisk hjelp</u>

#### Alternativ 2 via Spesialpedagogisk hjelp-knappen

Informasjon om rettigheter knyttet til spesialpedagogisk hjelp og saksgang

For styrere og pedagoger

🖵 IPLU - spesialpedagogisk hjelp

https://www.larvik.kommune.no/barnehage/behov-for-saerskilt-tilrettelegging/spesialpedagogiskhjelp/

# Behov for særskilt tilrettelegging

Dersom et barn har spesielle behov kan barnet trenge ekstra oppfølging. Kommunen gjør en individuell vurdering av barnets behov, og tilbyr hjelp ut fra hvilke tilbud de har.

| Spesialpedagogisk hjelp   | >      | Tilrettelegging i barnehagen | >     | Pedagogisk Psykologisk tjeneste | > |
|---------------------------|--------|------------------------------|-------|---------------------------------|---|
|                           |        |                              |       |                                 |   |
| Styringsdokumenter        | >      | Ressurser                    | >     | Skjema                          | > |
|                           |        |                              |       |                                 |   |
|                           |        |                              |       |                                 |   |
|                           |        |                              |       |                                 |   |
|                           |        |                              |       |                                 |   |
| 🔰 📃 Send samtykke til enl | keltve | edtak om spesialpedagogisk l | hjelp | >                               |   |

#### Fase 5 - planlegging og gjennomføring

I Larvik kommune skal alle barn med sakkyndig vurdering ha individuell mål- og tiltaksplan (IPLU). Planen skal tydeliggjøre hva som er barnets særlige behov og hvordan dette skal imøtekommes. Det er barnehagens styrer som har ansvar for at planen utarbeides, evalueres og justeres i takt med barnets utvikling. Planen skal bygge på sakkyndig vurdering og enkeltvedtak og skal være et dynamisk og konkret arbeidsredskap som ivaretar barnets helhetlige tilbud i barnehagen. Mål- og tiltaksplanen skal være et godt arbeidsdokument for samarbeid mellom barnehagen og foresatte.

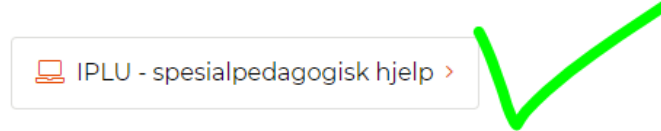

#### Fase 6 - Evaluering og veien videre

Det skal årlig utarbeides en skriftlig oversikt over den spesialpedagogiske hjelpen barnet har mottatt, og en vurdering av barnets utvikling jf. Barnehageloven § 19 b tredje ledd. Det er den som gir hjelpen og som har den løpende kontakten med barnet, som har ansvar for å utarbeide rapporten.

Frist for utarbeidelse av årsrapport er 15. juni hvert år. Årsrapporten skal sendes foreldre/foresatte og Larvik kommune v/barnehagemyndigheten.

🖵 Årsrapport spesialpedagogisk hjelp >

#### Klagemulighet

Foresatte har rett til å klage, både på avslaget og innholdet i vedtaket, saksbehandlingen og på manglende oppfyllelse av enkeltvedtaket. Det er fylkesmann som er klageinstans.

📃 Send klage på enkeltvedtak om spesialpedagogisk hjelp >

Her velger du knappen IPLU – Spesialpedagogisk hjelp

## Logg inn med ID-porten

#### Logg inn på Min side

Hvis du logger inn på Min side for å oppdatere ILPUer vil listene dine være tomme inntil du er innlogget, buk knappen Logg inn øverst til høyre.

https://skjema.larvik.kommune.no/sd/MinSide.aspx

| Larvik<br>kommune                                 | Du er ikke innlogget | Logg inn |
|---------------------------------------------------|----------------------|----------|
| Mine Skjema                                       |                      |          |
| PÅBEGYNTE SKJEMA<br>Du har ingen påbegynte skjema |                      |          |
| FULLFØRTE SKJEMA                                  |                      |          |

#### Logg inn med skjema

Når du klikker rett på skjemalinken direkte kommer du rett til ID-porten pålogging der du kan velge autentiseringsmetode.

https://skjema.larvik.kommune.no/sd/skjema/LK0466/

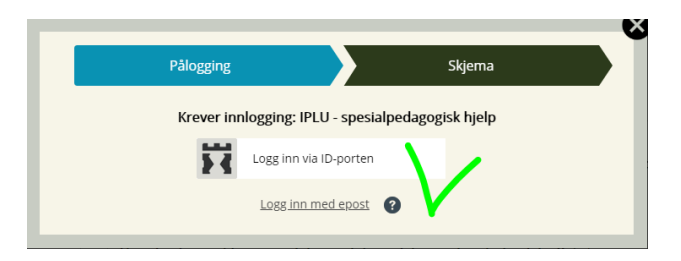

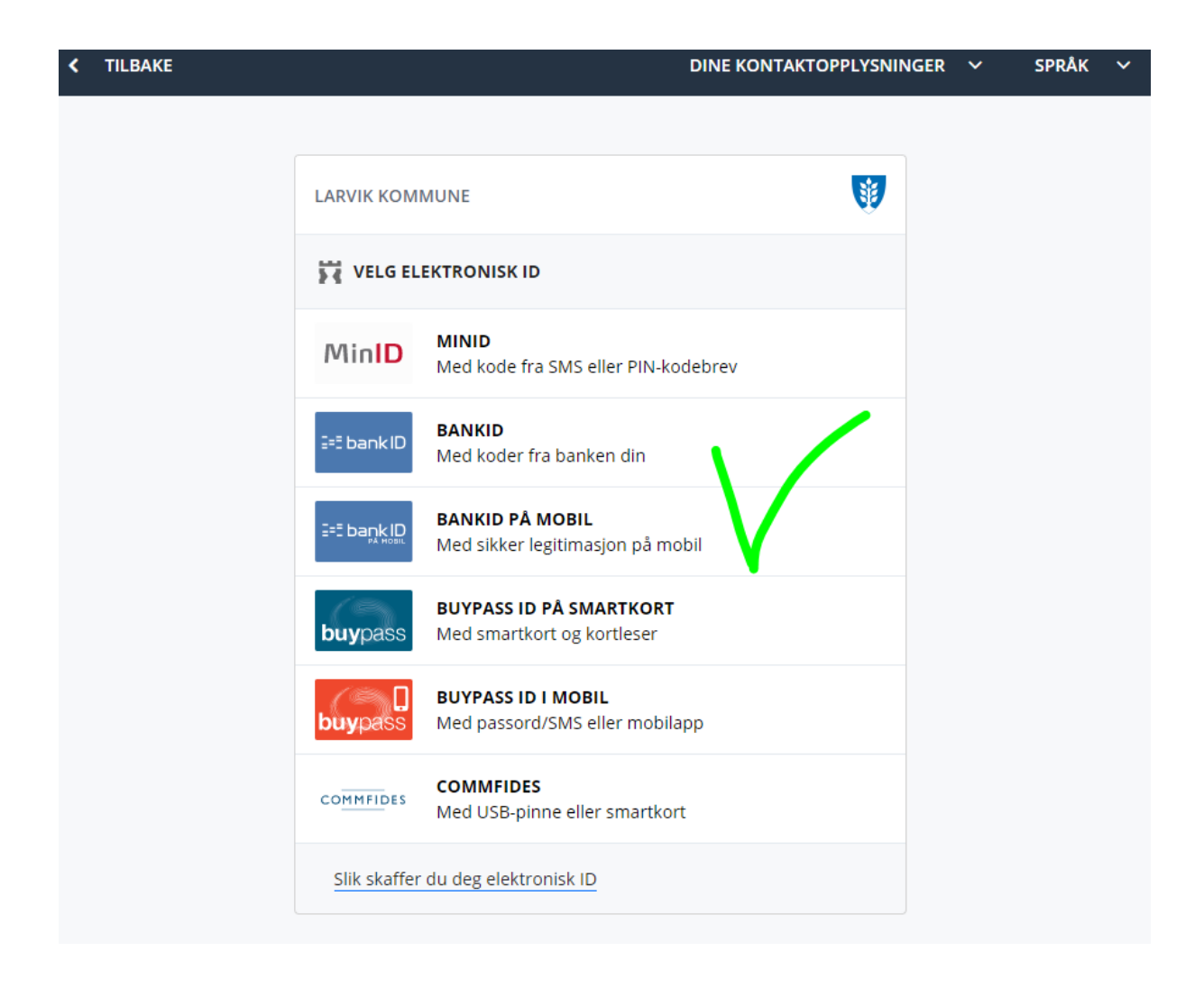

## Fullfør IPLU, send til arkivering

Når du er klar for å fullføre velger du neste-knappen til du kommer til oppsummeringen. Her velger du <u>Send inn</u>

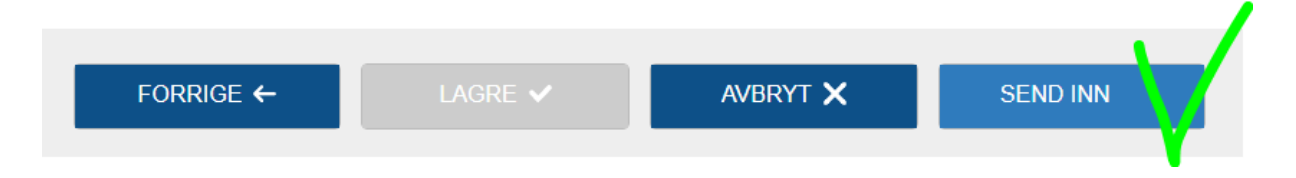

#### Web-kvittering etter innsendt søknad

Når du har fullført søknaden vi denne kvitteringen komme som en bekreftelse på innsendingen

IPLU er innsendt med referansenummer «12345678»

Skjema vil automatisk avlevere fullført skjema til barnets mappe i websak.

#### Epostbekreftelse

Når du har fullført søknaden vi denne bekreftelsen komme på epost

Skjema med referanse «12345678» er innsendt

Bekreftelse på innsendt IPLU via elektronisk skjema. Filen er lagret i barnemappe i websak. Larvik kommune v/skjemaansvarlig